## HOW TO APPLY FOR PNG E-VISA FOR CORAL EXPEDITIONS GUESTS

- 1. Visit <u>https://ica.gov.pg/visa/visit/visitor</u>
- 2. Read through the page and select '<u>Apply Online Now</u>' when ready.
- 3. On the application page, select 'Visitor' from the options across the top

| isa Types                    |             |                                                                                                    |                                                                                                    |                                           |                                                                            |  |
|------------------------------|-------------|----------------------------------------------------------------------------------------------------|----------------------------------------------------------------------------------------------------|-------------------------------------------|----------------------------------------------------------------------------|--|
| Business                     | Entertainer | Restricted                                                                                                    | Special Exemption                                                                                                    | Visitor                                   | Working Resident                                                           |  |
| Visitor Visa Classe          | S           | Easy Vis                                                                                                    | itor Permit (30 days                                                                                                    | )                                         |                                                                            |  |
| Easy Visitor Permit (30 Day  | ()          | This visa is for individual who intent to visit Papua New Guinea for holidays, sightseeing, social or recreational reasons, and to visit relatives and |                                                                                                    |                                           |                                                                            |  |
| Easy Visitor Permit (60 Day) |             | There is no Minration Service Fee (MSE) havehile for the Vicitor Dermit, however, applications looked via                                              |                                                                                                    |                                           | wer applications lodged via the e-Visa portal will attract a fee of LIS\$5 |  |
| Journalist                   |             | 11616 15 110 111                                                                                                    | There is no migration service ree (msr.) payable on the visitor reithit, nowever, applications lodged via the e-visa portal will attract a ree of USSC |                                           |                                                                            |  |
| Sportsperson                 |             | This visa expre                                                                                                    | This visa expressly prohibits the holder from engaging in paid work.                                                                                   |                                           |                                                                            |  |
| Tourist - Own Itinerary      |             | Eligible Pa                                                                                                    | assports                                                                                                    |                                           |                                                                            |  |
| Tourist - Tour Package       |             |                                                                                                    |                                                                                                    |                                           |                                                                            |  |
| visiting Relatives           |             | Antigua and B<br>Australia                                                                                                    | Grenada<br>Guvana                                                                                                    | Mauritius<br>Mexico*                      | St Kitts and Nevis<br>St Lucia                                             |  |
| Yachtperson                  |             | Bahamas                                                                                                    | Hong Kong (SAR)*                                                                                                    | Namibia                                   | St Vincent & Grenadines                                                    |  |
|                              |             | Barbados<br>Belize                                                                                                    | India<br>Indonesia*                                                                                                    | Nauru*<br>New Zealand*                    | Thailand*<br>Trinidad and Tobado*                                          |  |
| /                            | Apply       | Botswana                                                                                                    | Japan*                                                                                                    | Peru*                                     | Tonga*                                                                     |  |
| Find Nearest Office          |             | Brunei Daruss<br>Canada*                                                                                                    | alam* Jamaica<br>Kenya                                                                                                    | Philippines*<br>Russian Federation        | Tuvalu*<br>United Kinodom(British Citizen Passport)*                       |  |
| Print Form                   |             | Chile*<br>Korea (South)                                                                                                    | Kiribati*<br>Samoa*                                                                                                    | Rwanda<br>Vanuatu*                        | United States*<br>Zambia                                                   |  |
|                              |             | Lesotho<br>Cyprus*<br>Dominica<br>Eiii*                                                                                                    | Seychelles<br>Macao (SAR)*<br>Malaysia*                                                                                                    | Vietnam<br>Singapore*<br>Solomon Islands* |                                                                            |  |

4. Review the requirements to lodge your application and select your nationality.

| Requirements to lodge                                                                                                    | application                                                                                                    |                                                                                                    | ×                                                                                                    |
|----------------------------------------------------------------------------------------------------|----------------------------------------------------------------------------------------------------|----------------------------------------------------------------------------------------------------|----------------------------------------------------------------------------------------------------|
| 1                                                                                                    | 2                                                                                                    | 3                                                                                                    | 4                                                                                                    |
| Seach for type of visa required and confirm visa requirements                                                                                                   | Register to allow notification and enter application                                                                                              | Submit Application                                                                                                    | Issue confirmation                                                                                                    |
| Applicants search for the type of<br>visa needed for their trip.<br>Applicants are informed if they<br>can apply online and what<br>documents will be required. | Applicants register by providing<br>an email address and confirm it is<br>correct. Applicants then enter all<br>the required application details. | After completing the details and<br>uploading the required<br>documents, the application is<br>ready to be submitted. The visa<br>fee must then be paid before the<br>application is automatically<br>submitted. | Once the visa fee is paid a receipt<br>email is sent. If the application is<br>automatically granted, an email<br>will be sent containing an<br>authority to travel document. If the<br>application requires further<br>consideration, an email will be<br>sent with the final decision. |
| What is your nationality?                                                                                                    |                                                                                                    |                                                                                                    |                                                                                                    |
| -select-                                                                                                    |                                                                                                    |                                                                                                    | 8                                                                                                    |
| The following documents need to be                                                                                                    | e provided before the application can be                                                                                                    | lodged:                                                                                                    |                                                                                                    |
| Copy of Passport Bio page                                                                                                    | 0                                                                                                    |                                                                                                    |                                                                                                    |
| Corona Virus Medical Clearance C                                                                                                    |                                                                                                    |                                                                                                    |                                                                                                    |
| Evidence Of Funds                                                                                                    | accommand contact details)                                                                                                    |                                                                                                    |                                                                                                    |
| Complete Corona Virus Suppleme                                                                                                    | entary Heath Form                                                                                                    |                                                                                                    |                                                                                                    |
|                                                                                                    |                                                                                                    |                                                                                                    | Cancel Proceed                                                                                                    |

- 5. Select Proceed.
- 6. Enter your email address to receive initiate the application process.

| pplying for Easy Visitor   | Permit (30 Day). Click   | here to go back            |                        |      |  |
|----------------------------|--------------------------|----------------------------|------------------------|------|--|
| Email                      |                          |                            |                        | <br> |  |
|                            |                          |                            |                        |      |  |
| an email will be sent to y | ou at this email address | and this will initiate the | ne application process |      |  |
|                            |                          |                            | Register               |      |  |
|                            |                          |                            |                        |      |  |

7. Receive your email and click to confirm your email address.

| eVisa User Registration                                                                          |
|--------------------------------------------------------------------------------------------------|
| evisagrant@immigration.gov.pg<br>To O Hannah Stimson                                             |
| Caution: This is an external email. Please take care when clicking links or opening attachments. |
| Fhank you for choosing to create an eVisa. You must now confirm your email address to:           |
| * Retrieve a forgotten username                                                                  |
| * Reset your password                                                                            |
| * Apply for new visa                                                                             |
| * Check visa application status                                                                  |
| Please use the following link to confirm your email address:                                     |
| Click here to confirm email address                                                              |
| You have 7 days to validate your email address.                                                  |

8. Create a Password and confirm a password for your application, and select a security question with your answer.

| mail: hstimson@coralexpeditions.com |   |
|-------------------------------------|---|
| assword                             |   |
|                                     |   |
| Confirm Password                    |   |
| lesse solect a security question    |   |
| lease select a second question      | 0 |
| ecurity Answer                      |   |
|                                     |   |

- 9. Enter your permit information, then select 'Next':
  - a. How long do you wish to stay in PNG?
  - b. How will you be funding your stay in PNG (Select from options)
- **10.** Enter your applicant information, then select 'Next':
  - a. Family Name
  - b. Given Name
  - c. Date of Birth
  - d. Gender
  - e. Country of Birth
  - f. Nationality
- 11. Enter your passport information, then select 'Next':
  - a. Passport Number
  - b. Re-enter Passport Number
  - c. Expiry Date
  - d. Issue Date
  - e. Issuing Place
  - f. Issuing Authority
  - g. Document Type
- **12.** Enter any alias information if applicable.
- **13.** Enter any history information required.
- 14. Enter your Residential Address.
- 15. Enter your Emergency Contact Details.
- **16.** Upload your required documents:
  - a. **Complete Corona Virus Supplementary Health Form**: (Download this form and fill out to submit) (<u>https://ica.gov.pg/uploads/media/post\_file\_3847056-2022-corona-virus-revised-supplementary-health-form-corona-virus-fillable-pdf-form.pdf</u>)
  - b. Evidence of Funds (A bank statement or alike)
  - c. Cover Letter (Your Coral Expeditions Cruise Documentation)
  - d. Corona Virus Medical Clearance Certificate (International Covid Certificate)
  - e. Copy of Passport Bio Page (Scanned copy or clear image)
- 17. Confirm and review all your submitted documents and information and select 'Register Application'.

| Versit         Agelicant         Passport.         Alas         Heatry         Address         Emergency Co           Step 9 - Confirmation                                                                                                    |                       |
|----------------------------------------------------------------------------------------------------|-----------------------|
| Pemilt         Agalicant         Pessport         Alias         Hittory         Address         EmergencyCo           Permit                                                                                                    |                       |
| Step 9 - Confirmation            • Permit.             • Visa: Valor / Easy Valor / Easy Valor / Ea                                                                                                    | act Checklist Confirm |
|                                                                                                    |                       |
| Witz:         Visition         Statup Faunti         Statup Faunti Faunti Faunti F                                                                                                    |                       |
| Applicant  Passport  Allas  Nikony  Addess  Constraints  Constraints | 3 PM 19 Dec 2022      |
| Passport     ONas     OHas     OHas     OHas                                                                                                    |                       |
| Alas     OHatory     OAdres                                                                                                    |                       |
| Hatoy     Address                                                                                                    |                       |
| O Address                                                                                                    |                       |
|                                                                                                    |                       |
| <b>O</b> Emergency                                                                                                    |                       |
| © Check List                                                                                                    |                       |
| Sy checking this box, you confirm that you have reviewed all the data in your application. Entering incorrect information will result in an invalid application.                                                                                                    |                       |
|                                                                                                    | Register Applicati    |